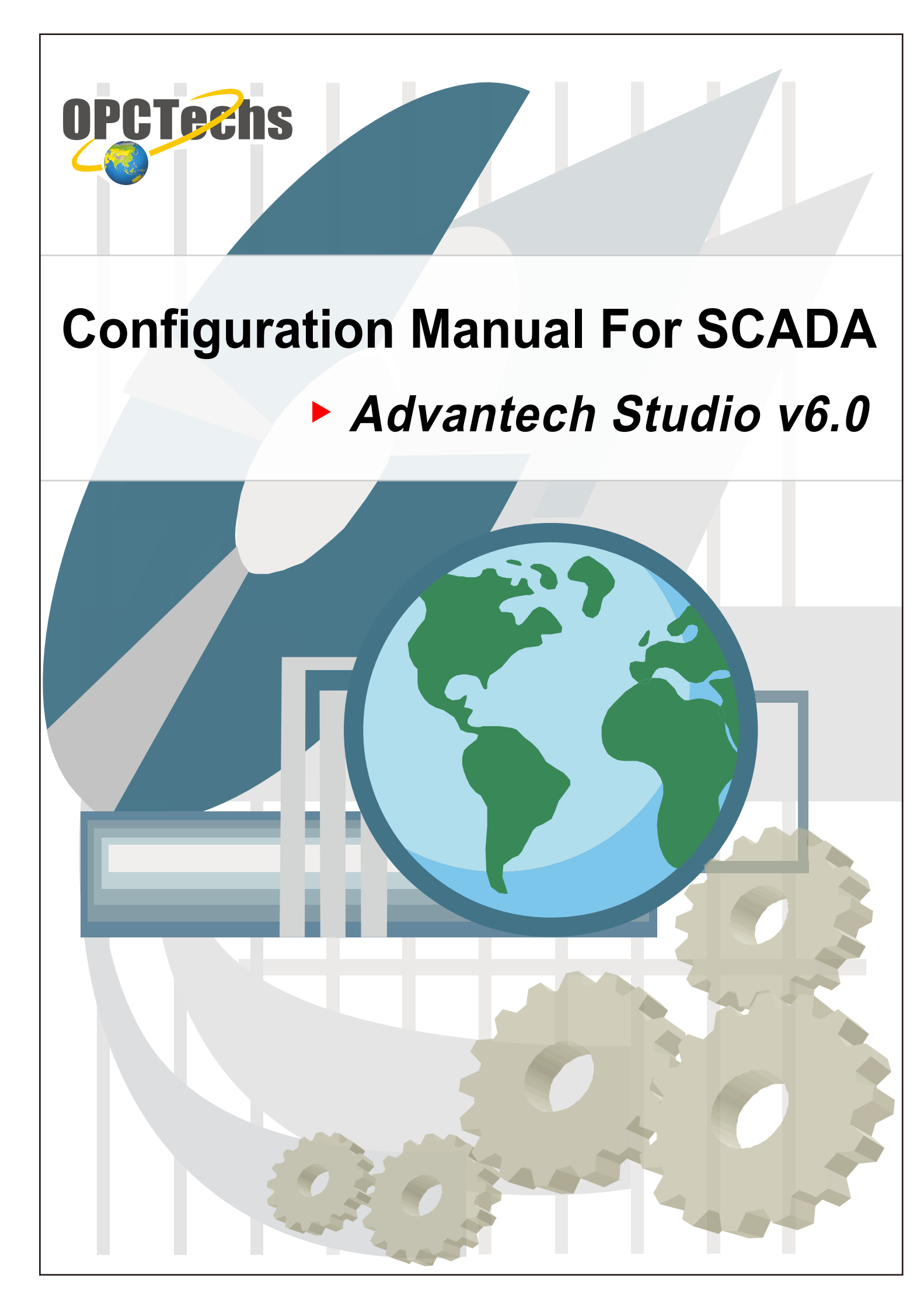

## **Table of Contents**

| Chapter 1 | Advantech Studio v6.0                                        | 3 |
|-----------|--------------------------------------------------------------|---|
| 1-1 OP    | C Server                                                     | 4 |
| 1-2 Cor   | nnect OPC Client to OPC Server through Advantech Studio v6.0 | 5 |

# Chapter 1

## **Advantech Studio v6.0**

### 1-1 OPC Server

| 😳 OPC TechsMod bus30CF                                 | G.mdb - OPCTechsModbus | 30CFG    |                                         |               |                  |               |
|--------------------------------------------------------|------------------------|----------|-----------------------------------------|---------------|------------------|---------------|
| <u>File E</u> dit <u>V</u> iew <u>G</u> o <u>T</u> ool | s <u>H</u> elp         |          |                                         |               |                  |               |
| 🗋 🗅 🥔 🐶 😓                                              | 🔁 👗 🖻 💼 🖫 📴            |          | 3 60 1                                  | 8 AD          |                  |               |
| 🖃 🗄 🔁 Address Space 📃 🔺                                | Name 🛆                 | Simulate | Simple Tem                              | Parameteriz   | ze Location      | Туре 🔺        |
| 🖻 🔗 Port1                                              | AI_01                  | No       |                                         |               | Input Reg        | çister (woj 🚽 |
| Device1                                                | AI_02                  | No       |                                         |               | Input Reg        | gister (woj   |
| AI_01                                                  | AI_03                  | No       |                                         |               | Input Reg        | gister (woi   |
| AI_02                                                  | A] AI 04               | No       |                                         |               | Input Reg        | cister (woj 🔼 |
|                                                        |                        |          |                                         |               |                  |               |
| A AL 05                                                |                        |          |                                         |               |                  | <b></b>       |
| A AI 06                                                | Name: Device1          |          |                                         |               |                  |               |
| AI_07                                                  | Address: 1             |          |                                         |               |                  | Simulate      |
| AI_08                                                  | -Device Type           |          | Timeouts (ms) —                         |               |                  |               |
| AI_09                                                  |                        |          | Read:                                   | 1000          | Write            | 1000          |
| AI_10                                                  | Custom                 |          | Timeouts to                             | 1000          | Suspend          | 1000          |
|                                                        |                        |          | suspend:                                | 3             | period:          | 10000         |
| A AO 03                                                |                        |          | 0-4-4-4-4-4-4-4-4-4-4-4-4-4-4-4-4-4-4-4 |               |                  |               |
| A AO 04                                                |                        |          | The numbers be                          | low indicate  | e how much uni   | heed          |
| A AO 05                                                |                        |          | data can be trans                       | sferred in o  | ne message to m  | erge          |
| AO_06                                                  | Parameters:            |          | together address                        | es that are c | lose but not adj | acent. —      |
| AO_07                                                  | Ideal                  | <b>_</b> | Bits:                                   | 160           | Words:           | 5             |
| AO_08 🗸                                                |                        |          |                                         |               |                  |               |
|                                                        | •                      |          |                                         |               |                  |               |
| Ready                                                  |                        |          | 40 Object(s)                            |               | Mode: Demo       | N //          |

Please create tags according to the Configuration Manual.

Later, click [ File ]  $\rightarrow$  [ Make Active ] to activate new created configuration file.

| 🕶 OPCTechsModbus30CFG.mdb - OPCTechsModbus30CFG 📃 🗖 🗙                |                                                                                                    |            |  |  |  |  |  |  |
|----------------------------------------------------------------------|----------------------------------------------------------------------------------------------------|------------|--|--|--|--|--|--|
| <u>File E</u> dit <u>V</u> iew <u>G</u> o <u>T</u> ools <u>H</u> elp |                                                                                                    |            |  |  |  |  |  |  |
| <u>N</u> ew Ctrl+N<br>Open Ctrl+O                                    | P                                                                                                    |            |  |  |  |  |  |  |
| Save <u>A</u> s<br><u>C</u> onnection Properties                     | No Input Register (w<br>No Input Register (w                                                                                                    | 01         |  |  |  |  |  |  |
| Export (WinCE, Embedded WinNT)                                       | – No Input Register (w<br>– No Input Register (w                                                                                                    | 0)<br>0) 💌 |  |  |  |  |  |  |
| CSV Export<br>CSV Import                                             |                                                                                                    |            |  |  |  |  |  |  |
| XML Export<br>XML Export Schema<br>XML Import                        | vice1                                                                                                    | te         |  |  |  |  |  |  |
| XML Validate<br><u>M</u> ake Active                                  | Read:     1000     Write:     1000       Timeouts to<br>suspend:     3     Suspend<br>period:     10000                                                               | ]          |  |  |  |  |  |  |
| <u>1</u> OPCTechsModbus30CFG.mdb<br><u>2</u> 11.mdb<br>E <u>x</u> it | Optimizations<br>The numbers below indicate how much unused<br>data can be transferred in one message to merge<br>together addresses that are close but not adjacent. |            |  |  |  |  |  |  |
| AO_09<br>A AO_10 ↓ Ideal                                             | Bits: 160 Words: 5                                                                                                    |            |  |  |  |  |  |  |
| Make current database active for using by OPC server                 | 40 Object(s) Mode: Demo                                                                                                    | N //       |  |  |  |  |  |  |

## 1-2 Connect OPC Client to OPC Server through Advantech Studio v6.0

Start Advantech Studio v6.0, then click [ File ]  $\rightarrow$  [ New ] to create a new project

| A | Ådv     | ante         | ech Studio                                              |                    |                                         |            |
|---|---------|--------------|---------------------------------------------------------|--------------------|-----------------------------------------|------------|
| Ī | File    | <u>E</u> dit | <u>V</u> iew <u>I</u> nsert <u>P</u> roject <u>T</u> oc | ols <u>W</u> indow | Help                                    |            |
|   |         | 睝            | <u>N</u> ew                                             | Ctrl+N             | 💽 🗱 🔊 🏭 📖 100% 🔽 💦 📔 😘 🕨 🗉              | B          |
|   |         | ø            | Open Project                                            |                    | 8                                       |            |
| = |         | 3            | Open <u>F</u> ile                                       | Ctrl+O             | 11. 合于風 風 「壁 翔」                         |            |
| - |         |              | Close                                                   | Ctrl+F4            |                                         |            |
| F |         |              | Save                                                    | Ctrl+S             |                                         | ] < [      |
|   |         |              | Save <u>A</u> s                                         |                    |                                         |            |
|   |         | €            | Save As <u>H</u> TML                                    |                    |                                         |            |
|   |         | 5            | Print                                                   | Ctrl+P             | - AC                                    |            |
|   | .0      |              | - I HOT DAM MI Arm                                      |                    |                                         | Н          |
|   | tudi    |              | 2 IIN2002A PGD SCR                                      |                    |                                         |            |
|   | h 5     |              | 3 DALAUST TESCR                                         |                    |                                         | A          |
|   | nec     |              | 4 D:\\index.SCR                                         |                    |                                         | <br>       |
|   | dv8     |              | Exit                                                    |                    |                                         |            |
|   | ¥.      |              | *                                                       |                    |                                         | me         |
| Ľ | _       |              |                                                         |                    |                                         | Met<br>Met |
|   |         |              |                                                         |                    |                                         |            |
|   |         |              |                                                         |                    |                                         | ocx        |
| L |         |              |                                                         |                    | ሳ<br>ት                                  |            |
|   | 🗄 Da    | .ta          | 🔓 Gra   🎰 Tasks 🔡 Co                                    |                    |                                         | 10 A       |
| C | reate a | new          | document or project                                     |                    | Engineering + Runtime NUM X: 12, Y: 121 | 11.        |

Open the Project page to define the Location, Configuration file and Target platform.

| New                                                                                                    |                                                               |                                                                  |                                      | ×                                  |
|----------------------------------------------------------------------------------------------------|---------------------------------------------------------------|------------------------------------------------------------------|--------------------------------------|------------------------------------|
| File Proj                                                                                                    | ect                                                           |                                                                  |                                      |                                    |
| Application <u>r</u><br>APPL<br>Location:<br>C:\Documen<br>Configuratio:<br>C:\Documen<br><u>T</u> arget platfo: | jame:<br>its and Setting<br>n file:<br>its and Setting<br>cm: | gs\Administrator\My Doc<br>gs\Administrator\My Doc               | uments\Advantec}<br>uments\Advantec} | 18 <u>B</u> rowse<br>1 Studio v6.0 |
| CE Embedd<br>CE Lite<br>CE Standard<br>CE Standard<br>4000 tags; V                                               | ed<br>. (UNO)<br>. (TPC)<br>Vin NT/2000/                      | CE Pro<br>XP Standard<br>XP Pro<br>XP Control Room St<br>XP/2003 | XP Advan<br>nite                     | iced Server St                     |
|                                                                                                    |                                                               |                                                                  | ОК                                   | Cancel                             |

Open the [Comm] page in the Workspace

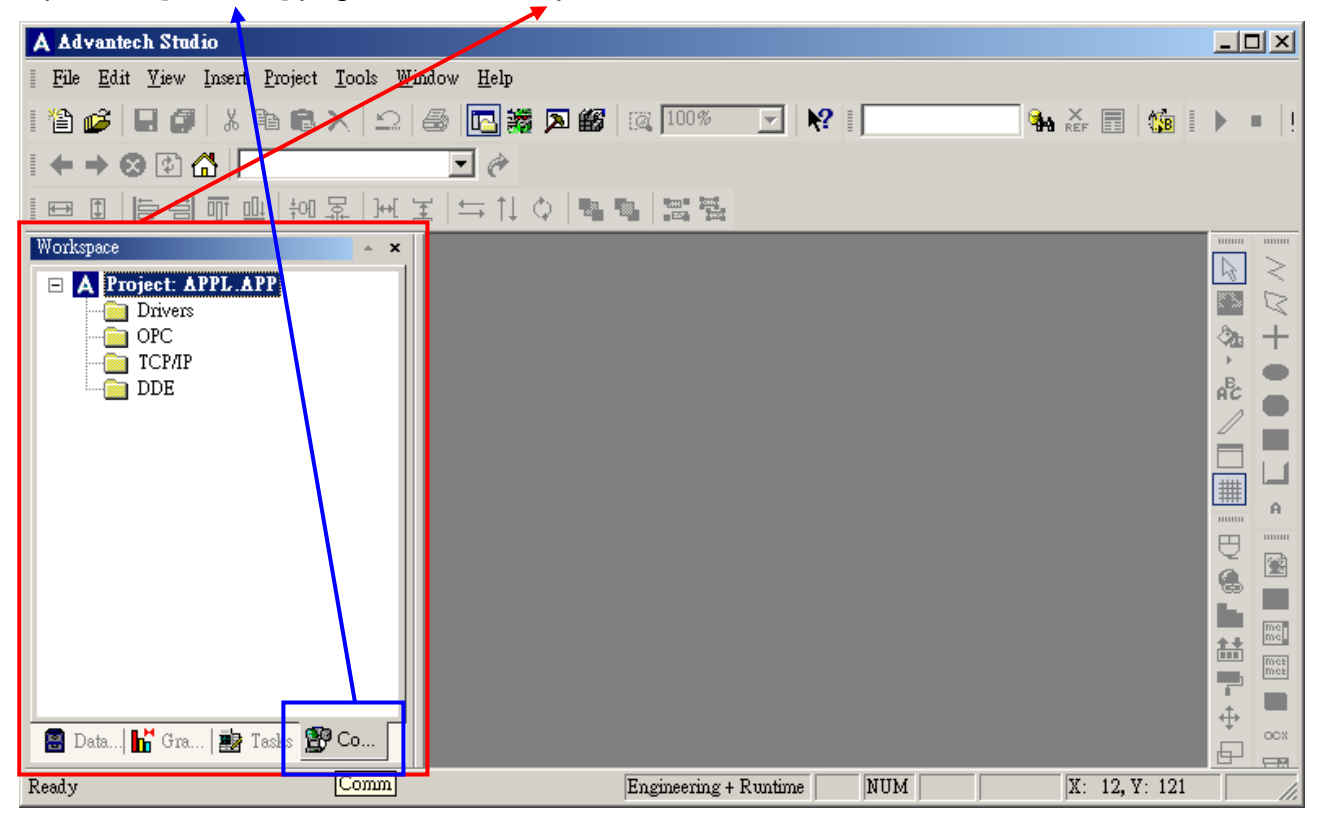

Select [ OPC ] pressing the right mouse key and select [ Insert ].

| A Advantech Studio                                      |                 |          |     |          |      |     | IX   |
|---------------------------------------------------------|-----------------|----------|-----|----------|------|-----|------|
| <u>File Edit Yiew Insert Project Tools Window H</u> elp |                 |          |     |          |      |     |      |
| 🏠 🧀 🔲 🎜 🕹 🖻 🖻 🗙 🗠 🖾                                     | 100%            | <b>V</b> | ?   | 🐪 🗶      | SB I | ▶ 1 | - 11 |
|                                                         |                 |          |     |          |      |     |      |
|                                                         |                 |          |     |          |      |     |      |
| Workspace                                               |                 |          |     |          |      |     |      |
| Insert new document                                     | Engineering + R | luntime  | NUM | X: 12, Y | 121  |     | //.  |

#### The configuration figure of SCADA

| A Advantech Studio - [OPCCL | D01.OPC]                                                                                                    |                  |
|-----------------------------|----------------------------------------------------------------------------------------------------|------------------|
| File Edit View Insert Proj  | ect <u>T</u> ools <u>W</u> indow <u>H</u> elp                                                                                                    | - 8 ×            |
| 🏠 🥔   🖬 🏉   X 🖻 🖻           | 🗙 🗠 😂 🖪 🗱 🖾 100% 🔽 😽 🛯 🕍                                                                                                    | <b>&gt; =</b>  ! |
|                             | ▼ 🔗 🖩 🖽 │ 🔚 🗇 🕮 │ 🚧 🐺 🔛 🖂 🖼 🛤 🛤 🛤                                                                                                    | 1                |
| Workspace                   | Description:   Server Identifier:   Disable:     Read Update Rate (ms):   Percent Deadband:   Status:     Remote Server Name:   Image: Read after writing |                  |
|                             | Tag Name Item Scan                                                                                                    |                  |
|                             | 1 ·                                                                                                    |                  |
|                             | 3                                                                                                    |                  |
|                             | 4                                                                                                    |                  |
|                             | 5                                                                                                    |                  |
| Ready                       | Engineering + Runtime NUM X: 12, V: 121                                                                                                    |                  |

| Column                | Description                           |
|-----------------------|---------------------------------------|
| Description           | Notation                              |
| Server Identifier     | Select the OPC Server to be connected |
|                       | with.                                 |
| Disable               | Disable the communication             |
| Read Update Rate (ms) | OPC Server Communication Rate         |
| Percent Deadband      | Deadband                              |
| Status                | Communication Status                  |
| Remote Server Name    | Remote OPC Server (IP or User Name)   |

To connect OPC Server tags to SCADA. Move the cursor to the [Tag Name] pressing the mouse right key and select [Insert Tag].

| A Advantech Studio - [OPCCL0                                  | 001.OPC]                                                                       |                                                                                               |                     |                              |
|---------------------------------------------------------------|--------------------------------------------------------------------------------|-----------------------------------------------------------------------------------------------|---------------------|------------------------------|
| 📲 <u>F</u> ile <u>E</u> dit <u>V</u> iew Insert <u>P</u> roje | ect <u>T</u> ools <u>W</u> indow ;                                             | <u>H</u> elp                                                                                  |                     | - 8 ×                        |
| i 🖆 🥔 日 🕼 👗 🖻 🛍                                               | ×  _   🖨 🗖                                                                     | 🧱 🗖 🏭 🔯 100% 🔄 K                                                                              | ? AI_01             | X 📰 🤹 🕨 🗏 !                  |
|                                                               | • @                                                                            | . 0+  <u>u</u> 77 (5 = 4  12 = 1                                                              | 暴 뉀ᆂ ⇆빆�            |                              |
| Workspece                                                     | Description:<br> ModBus<br>Read Update Rate (m<br> 1000<br>Remote Server Name: | Server Identifier:<br>OPCTechs.Modbus30D4<br>s): Percent Deadband:<br>Browse Read after write | Disable:<br>Status: | ~ / / + ● ● <b> </b> ] ~   @ |
|                                                               | Tag Name                                                                       | Item                                                                                          |                     | Scan 💆 🗖                     |
| ▲ ► ► ■ ■ ■ ■ ■ ■ ■ ■ ■ ■ ■ ■ ■ ■ ■ ■ ■                       | 1 2<br>3 ↓ ↓ ↓ ↓ ↓ ↓ ↓ ↓ ↓ ↓ ↓ ↓ ↓ ↓ ↓ ↓ ↓ ↓ ↓                                 | Insert Tag<br>Cut Ctrl+X<br>Copy Ctrl+C<br>Paste Ctrl+V<br>Insert Line                        |                     |                              |
| Ready                                                         |                                                                                | ering + Runtime                                                                               | NUM                 | X: 12, Y: 121   ///          |

Select the Tag to be connected with.

| 🗛 Advantech Studio                                                          | - [OPCCL001.OPC]       |                             |                       |                |        | <u> </u>         |
|-----------------------------------------------------------------------------|------------------------|-----------------------------|-----------------------|----------------|--------|------------------|
| $\underline{F}$ $\underline{F}$ ile $\underline{E}$ dit $\underline{V}$ iew | Insert Project Tools V | <u>√</u> indow <u>H</u> elp |                       |                |        | - 8 ×            |
| i 🖆 🧀 日 🗿 🗌                                                                 | 👗 🖻 🛍 🗙 💷 🖉            | 3 🖪 😹 🖪 🚳                   | 100% 🔽 🕅              | <b>?</b> AI_01 | 🍡 🕹 📰  | 🌆 i 🕨 = !        |
| । ← → 🐼 🖾 r <sup>0</sup>                                                    | bject Finder           |                             |                       |                | ×      |                  |
| Workspace                                                                   | Selection: Al_01       |                             | [Inde:                | k] .Member     | ОК Г   |                  |
|                                                                             | 1                      |                             |                       |                |        | $\geq$           |
| E G Applicat                                                                | 🖃 Tags                 | Name                        | Description           |                | Lancel |                  |
| 🔚 🔡 Data                                                                    | E B Application        | L <u>27</u> AI_01           | Al_01                 |                |        | 24 十             |
| 🛨 🧰 Tag                                                                     | _ Boolean              | Let Al_02                   | AI_02                 |                | I      | 2 <b>•</b>       |
| Classes                                                                     | Integer                | L=AI03                      | AI_03                 |                | New    | A <sup>E</sup> C |
| 🛨 🧰 Shared d                                                                | The Stripe             | Le Al_04                    | AI_04                 |                |        |                  |
| 🕀 📄 Internal                                                                |                        | [ L==" AI_05                | AI_05                 |                |        |                  |
| E Security                                                                  | Internal               | L=AI06                      | AI_06                 |                |        |                  |
| Event Se                                                                    |                        | L= Al_07                    | AI_07                 |                |        | ## A             |
|                                                                             |                        | L=AI_08                     | AI_08                 |                |        |                  |
|                                                                             |                        | L= AI_09                    | AI_09                 |                |        |                  |
|                                                                             |                        | Le Al_10                    | AI_10                 |                |        | n 😪 🚞 I          |
|                                                                             |                        | Le A0_01                    | A0_01                 |                | F      |                  |
|                                                                             |                        | Let A0_02                   | A0_02                 |                |        |                  |
|                                                                             |                        | Le A0_03                    | AO_03                 |                |        | T Met            |
|                                                                             |                        |                             | AO 04                 |                |        |                  |
|                                                                             | 1                      |                             |                       |                |        |                  |
|                                                                             | 5                      |                             |                       |                |        |                  |
| 📓 D. 🕌 G. 🌌 T.                                                              | 👺 C.   6               |                             |                       |                |        |                  |
| Ready                                                                       |                        |                             | Engineering + Runtime | NUM            | X: 12, | Y: 121           |

Press the right key on the [ Item ] space and then select [ OPC Browser ] to select the OPC Server tags.

| A Advantech Studio - [OPCC]                                | L001.C                           | PC]                                                           |              |                                                                                     |                           |                 |            |          |                  |                        | IX       |
|------------------------------------------------------------|----------------------------------|---------------------------------------------------------------|--------------|-------------------------------------------------------------------------------------|---------------------------|-----------------|------------|----------|------------------|------------------------|----------|
| 📲 <u>F</u> ile <u>E</u> dit <u>V</u> iew Insert <u>P</u> r | oject <u>1</u>                   | ools <u>W</u> indow                                           | <u>H</u> elp |                                                                                     |                           |                 |            |          |                  | - 1                    | ₽×       |
| 🏠 🧀 📙 🖨 👗 🛍 🖷                                              | $  \times  $                     | n 🖉 📴                                                         | ) 🎆 🔉        | 🌃 🔯 100% 🔽                                                                          | ₩?                        | AI_01           | <b>9</b> 0 | REF      | <mark>₿</mark> ∎ | ▶ 1                    | - !!     |
|                                                            |                                  |                                                               | * 🛙 🖽        |                                                                                     | 에 무   :                   | ₩ 🛨   듴         | ţψ         |          |                  |                        |          |
| Workspace                                                  | Desa<br>Moo<br>Rea<br>100<br>Rem | cription:<br>HBus<br>d Update Rate (r<br>0<br>ote Server Nami | ns):<br>     | Server Identifier:<br>OPCTechs.Modbus30D/<br>Percent Deadband:<br>Browse Read after | Disat<br>Statu<br>writing | ole:<br>IS:     |            |          |                  | 1 2 1 4 · & \ [] # 1 D |          |
|                                                            |                                  | Tag Name                                                      |              | Item                                                                                |                           |                 |            | Scan     |                  |                        | Π        |
|                                                            | 1                                | AI_01                                                         |              |                                                                                     |                           | OPC Browser     | 1          |          | •                | 盐                      | me<br>me |
|                                                            | 3                                |                                                               |              |                                                                                     | ¥.                        | , Cu <u>t</u> C | trl+X      |          | -                |                        |          |
|                                                            | 4                                |                                                               |              |                                                                                     |                           | <u>Copy</u> C   | trl+C      |          | •                | Ŧ                      | OCX      |
| 📓 D. 🔓 G. 🎰 T. 🎇 C.                                        | 6                                |                                                               |              |                                                                                     |                           |                 | , шіт ү    |          | •                | ÷                      |          |
| Insert item                                                |                                  |                                                               |              | Engineering + Runtim                                                                | e l                       | Insert Line     |            | X: 12, Y | : 121            |                        |          |

Select the tag you need, then click [ OK ].

| Advantech Studio - [OPCCL001.OPC]                                                                                             |                                         | -OX                                                                             |
|----------------------------------------------------------------------------------------------------|-----------------------------------------|---------------------------------------------------------------------------------|
| 📲 <u>F</u> ile <u>E</u> dit <u>V</u> iew Insert <u>P</u> roject <u>T</u> ools <u>W</u> indow <u>H</u> elp                     |                                         | - 8 ×                                                                           |
| 🏠 🧀 📮 🎜 🖡 🖻 🖀 🗙 🗠 🚑 📴 🗱 🛛                                                                                                    | 🔯 100% 🔽 🕅 AI_01 🆬 💒 📰 🎲 🛙              | ▶ = [!                                                                          |
|                                                                                                    |                                         | 4                                                                               |
| Workspace ×                                                                                                    |                                         |                                                                                 |
| OPC Browser: 'OPCTechs.Modbus30DA' [LOCAL]                                                                                    | Disable:                                |                                                                                 |
| Core List of Items ▲                                                                                                    | OK Status:                              | 3∆ +<br>,<br>,<br>,<br>,<br>,<br>,<br>,<br>,<br>,<br>,<br>,<br>,<br>,<br>,<br>, |
| ⊡ ⊡ ⊡ ⊡ □ □   ⊡ □ □ □ □ □   ⊡ □ □ □ □ □   □ □ □ □ □ □   □ □ □ □ □   □ □ □ □ □   □ □ □ □ □   □ □ □ □ □   □ □ □ □ □   □ □ □ □ □ | Cancel after writing                    |                                                                                 |
|                                                                                                    | Filter:<br>● Bead<br>● Write<br>● Both  |                                                                                 |
| Port1.Device1.Al_01                                                                                                    |                                         |                                                                                 |
| Ready                                                                                                    | Engineering + Runtime NUM X: 12, Y: 121 |                                                                                 |

Press the right key on the [ Scan ] space to display the pulldown Menu, then select [ Always ].

| A Advantech Studio - [OPCCL                           | 2001.OPC]                         |                           |            | <u>_                                    </u> |
|-------------------------------------------------------|-----------------------------------|---------------------------|------------|----------------------------------------------|
| 🗄 🗄 <u>F</u> ile <u>E</u> dit <u>V</u> iew Insert Pro | oject <u>T</u> ools <u>W</u> indo | w <u>H</u> elp            |            | - 8 ×                                        |
| i 🏠 🧀 日 🎜 👗 🖻 🛍                                       | X 2 6 [                           | 🔁 🎇 🔎 ᡝ 🕅 🕅 🕅 🕅 🔁         | ? AI_01    | X 📰 🤹 🕨 💷 !                                  |
|                                                       | •                                 |                           | 显 卅王 与↑↓ Φ |                                              |
| Workspace                                             | Description:                      | Server Identifier:        | Disable:   |                                              |
| ⊢                                                     | ModBus<br>Read Update Rate        | e (ms): Percent Deadband: | Status:    | <u>∧</u> +                                   |
| Classes                                               | 1000                              |                           |            | AC                                           |
| Event Settings                                        | Remote Server Na                  | me: Erowse Read after wri | iting      |                                              |
|                                                       |                                   |                           |            | R R                                          |
|                                                       | Tag Name                          | Item                      | Scan       |                                              |
|                                                       | 1 Al_01                           | Port1.Device1.AI_01       | -          |                                              |
|                                                       | 2                                 |                           | Always     |                                              |
|                                                       | 3                                 |                           |            | ÷ •                                          |
|                                                       | 5                                 |                           | <br>▼      |                                              |
| 📓 D. 👫 G. 🏚 T. 🎇 C.                                   | 6                                 |                           | ▼          | м <b>н</b>                                   |
| Ready                                                 |                                   | Engineering + Runtime     | NUM        | X: 12, Y: 121                                |

Click [File]  $\rightarrow$  [Save] to save the settings as a new file.

| A A                      | dvani      | tech         | Studio - [OP(                         | CCL001   | .0PC]                |                |                 |               |                   |                       |         |          |        |          |       | _ [                                                                                                    | JN         |
|--------------------------|------------|--------------|---------------------------------------|----------|----------------------|----------------|-----------------|---------------|-------------------|-----------------------|---------|----------|--------|----------|-------|----------------------------------------------------------------------------------------------------|------------|
| 1                        | File       | <u>E</u> dit | <u>V</u> iew <u>I</u> nsert           | Project  | $\underline{T}$ ools | <u>W</u> indow | Help            |               |                   |                       |         |          |        |          |       | - 1                                                                                                    | ₽×         |
|                          |            | 睝            | <u>N</u> ew                           |          |                      | Ctrl+N         | <b>3</b>        | <u>&gt;</u> # | <b>5</b> [@ 100%  | - N                   | ? AI    | _01      | 99     | X<br>REF | В     | •                                                                                                    | - 1        |
|                          |            | Ŵ            | Open Project                          |          |                      |                |                 | <b>₽</b> [    |                   | 00;   <del>;</del> 00 | 显내      |          | LΦ     |          | -F76  |                                                                                                    |            |
| Wor                      |            | B            | Open <u>F</u> ile                     |          |                      | Ctrl+O         | -               |               |                   |                       |         |          | · ···  |          |       |                                                                                                    |            |
|                          |            |              | <u>C</u> lose                         |          |                      | Ctrl+F4        |                 | S             | erver Identifier: |                       | Disable | :        |        |          |       |                                                                                                    | $\leq D$   |
|                          |            |              | <u>S</u> ave                          |          |                      | Ctrl+S         |                 |               | OPCTechs.Modbus   | 30D4 🔻                |         |          |        |          |       | 2000 A                                                                                                    | Ŧ          |
|                          |            |              | Save <u>A</u> s                       |          |                      |                | is):            | P             | ercent Deadband:  |                       | Status: |          |        |          |       | -                                                                                                    |            |
|                          |            | Ð            | Save As <u>H</u> TML                  | ,        |                      |                |                 |               |                   |                       |         |          |        | ]        |       | AC                                                                                                    |            |
|                          |            | 6            | Print                                 |          |                      | Ctrl+P         |                 |               |                   |                       |         |          |        |          |       |                                                                                                    |            |
|                          | .0         |              | 1 OPCCL001.0                          | OPC      |                      |                |                 | Br            | owse 🗖 Rea        | ad after wr           | iting   |          |        |          |       | THE REPORT OF THE REPORT OF TH |            |
|                          | tud        |              | 2 HOT DAM                             | M1 4.scr |                      |                |                 |               |                   |                       |         |          |        |          |       |                                                                                                    | A          |
|                          | <i>b S</i> |              | 3 UN2002A_P                           | GD.SCR   |                      |                |                 |               |                   |                       |         |          |        |          |       | Å                                                                                                    |            |
|                          | nec        |              | 4 DALALIST_T                          | F.SCR    |                      |                |                 |               | ltem              |                       |         | Scan     |        |          |       |                                                                                                    |            |
|                          | V.S.       |              | Freit                                 |          |                      |                | Port1           | Devic         | :e1.Al_01         |                       |         | Always   | •      |          |       |                                                                                                    | me         |
|                          | Aa         |              | EXI                                   | ×        |                      |                |                 |               |                   |                       |         |          | •      |          |       |                                                                                                    | Met<br>Met |
| l                        | _          |              |                                       | Ť        |                      |                | 1               |               |                   |                       |         |          | •      |          |       |                                                                                                    |            |
|                          |            |              |                                       |          |                      |                |                 |               |                   |                       | -       |          |        | ₩<br>₩   | ocx   |                                                                                                    |            |
|                          | n 📭        | t a l        | <u>نا</u><br>اص 600 ات طب             | <u>1</u> | _                    |                |                 |               |                   |                       |         |          | -      |          |       |                                                                                                    |            |
|                          | <u> </u>   | 0.1          | ····································· | 6        |                      |                |                 |               |                   |                       |         |          | •      |          |       | -1-                                                                                                    |            |
| Save the active document |            |              |                                       |          |                      |                | Engineering + 3 | Runtime       | NU                | M                     |         | X: 12, Y | 7: 121 |          | - //. |                                                                                                    |            |

Select [ Project ]  $\rightarrow$  [ Status ] in OPC Client page.

| A Advantech Studio - [OPCC]                                  | L001.C         | PC]                 |              |                    |              |         |        |   |          |      |                  |        |
|--------------------------------------------------------------|----------------|---------------------|--------------|--------------------|--------------|---------|--------|---|----------|------|------------------|--------|
| 🗄 🗄 <u>F</u> ile <u>E</u> dit <u>V</u> iew Insert <u>P</u> r | oject <u>I</u> | ools <u>W</u> indow | <u>H</u> elp | _                  |              |         |        |   |          |      | - 1              | 5×     |
| I 🖆 🧀 日 🕼 👗 🖻 🛒                                              | Settin         | gs                  |              | <b>100%</b>        | <b>•</b>     | ? AI    | _01    | - | REF      | SB I | )÷ 1             | - 1    |
| I ← → ⊗ 🖗 🖓 🔽 –                                              | Status         | s                   |              |                    | 미, 부어,       | 显내      |        | 0 |          |      | 1                |        |
| Workspace                                                    | <u>T</u> est I | Display             |              |                    |              |         |        |   |          |      |                  |        |
| A Project: APPL.APP                                          | Stop           | lisplay test        |              | Server Identifier: |              | Disable |        |   |          |      | 6                | $\geq$ |
| Drivers 🖳                                                    | 4 Run I        | Application         |              | OPCTechs.Modbus    | :30D/ 👻      |         |        | _ |          |      |                  | 8      |
| OPC                                                          | Stop .         | Application         |              | Percent Deadband:  |              | Status: |        |   |          |      | <b>⊘</b> 2∎      | +      |
| — ТСР/ІР 🚍                                                   | Exect          | ution Environme     | nt           |                    |              |         |        | _ | 1        |      | A <sup>B</sup> C |        |
| DDE                                                          | a Logo         | n                   |              | -                  |              |         |        |   |          |      |                  | н      |
|                                                              | · -            | ×                   |              | Browse             | ad after wri | tina    |        |   |          |      |                  |        |
|                                                              | _'             |                     |              | 2101100            | aa a.co      |         |        |   |          |      | #                | A      |
|                                                              |                |                     |              |                    |              |         |        |   |          |      | ₿                |        |
|                                                              |                | Tag Nama            |              | Itom               |              |         | Roon   |   |          |      |                  |        |
|                                                              | 1              | Al 01               | Port1.De     | evice1.AL 01       |              |         | Alwavs | - |          |      |                  | me,    |
|                                                              | 2              |                     |              |                    |              |         | ,.     | • |          |      | 븗                | me.    |
|                                                              | 3              |                     |              |                    |              |         |        | - |          |      | P                | met    |
|                                                              | 4              |                     |              |                    |              |         |        | • |          |      | <b>+</b>         | ocx.   |
|                                                              | 5              |                     |              |                    |              |         |        | • |          |      | ₽                |        |
| 🗑 D.  🌇 G.  🌌 T 💇 C.                                         | 6              |                     |              |                    |              |         |        | • |          |      | T                |        |
| Project Status                                               |                |                     |              | Engineering +      | Runtime      | NU      | М      |   | X: 12, Y | 121  |                  | - //.  |

Select  $\lceil OPC Client Runtime \rfloor \rightarrow \lceil Startup \rfloor$ 

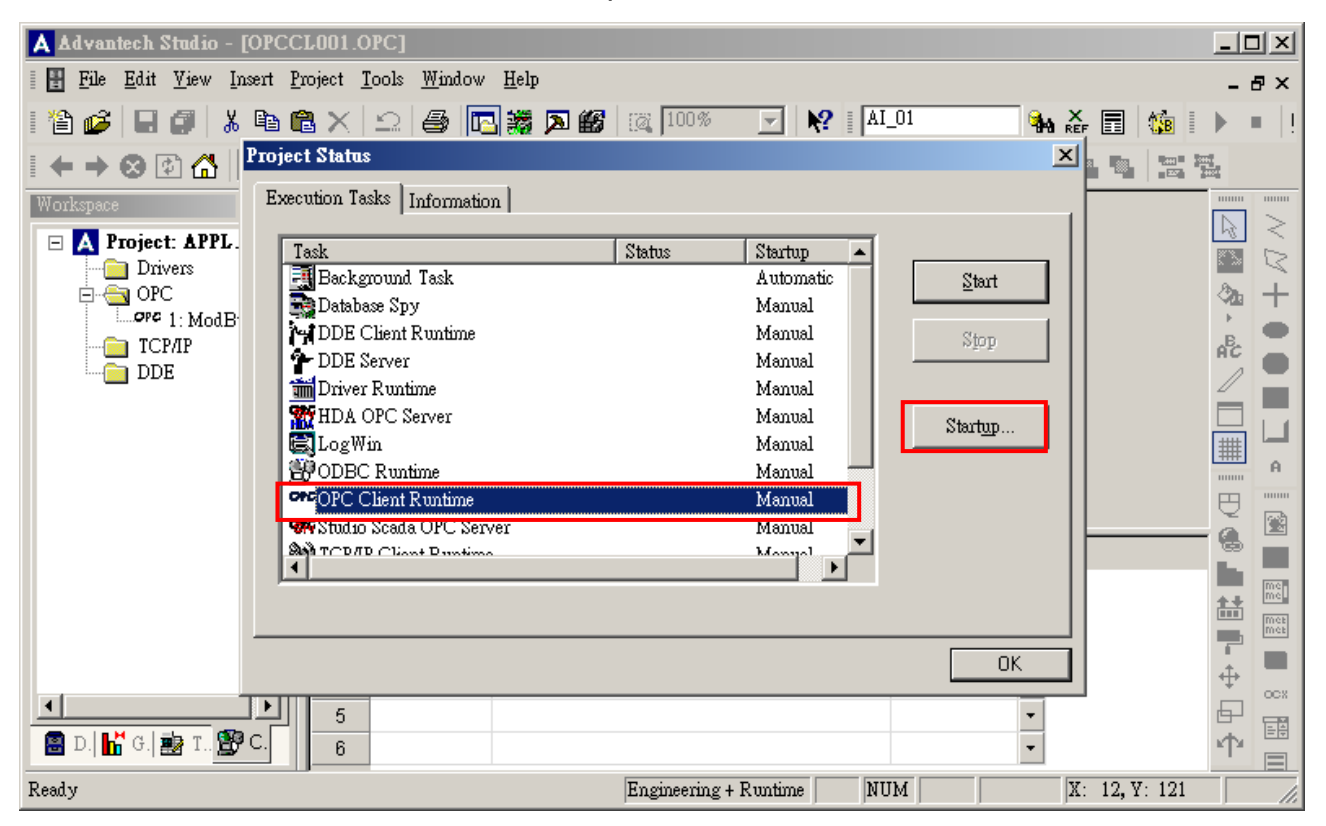

## Please select [ Automatic ] and then click [ OK ].

| Advantech Studio - [OPCCL001.0PC]                                                                                                    |                   |
|----------------------------------------------------------------------------------------------------|-------------------|
| 🛛 🔠 File Edit <u>V</u> iew Insert Project <u>T</u> ools <u>W</u> indow <u>H</u> elp                                                                                                    | - & ×             |
| 🏠 🧀 🔲 🎒 👗 🖻 🛍 🗙 💭 🎒 🔃 💥 🗖 🍪 🔯 100% 💽 🕺 🗚 A1_01                                                                                                    | 🐪 🗛 🚠 📰 1 🌆 🕨 💷 ! |
| I ← → ⊗ 😰 🔠 IProject Status                                                                                                    | ×                 |
| Workspace Execution Tasks Information                                                                                                    |                   |
| Image: State in the state in the state |                   |
|                                                                                                    |                   |
| 5<br>D   H G   # T. B C. 6                                                                                                    |                   |
| Ready Engineering + Runtime NUM                                                                                                    | X: 12, Y: 121     |

#### stable connection

|      | pplicatio        | on Name |
|------|------------------|---------|
| File | <u>S</u> ecurity | Tools   |
|      |                  |         |
|      |                  |         |
|      |                  |         |
|      |                  |         |
|      |                  |         |
|      |                  |         |
|      |                  | 258     |
|      |                  |         |
|      |                  |         |
|      |                  |         |
|      |                  |         |
|      |                  |         |
|      |                  |         |
|      |                  |         |
|      |                  |         |
|      |                  |         |
|      |                  |         |
|      |                  |         |
|      |                  |         |
|      |                  |         |